# 资产管理业务综合报送平台 产品备案业务操作指南

中国证券投资基金业协会

2023年11月

管理人可在协会官网(https://www.amac.org.cn/)下 载《证券投资基金法》、《私募投资基金监督管理条例》、《私 募投资基金监督管理暂行办法》、《关于加强私募投资基金监 管的若干规定》、《私募投资基金登记备案办法》、《私募投资 基金备案指引》、《私募投资基金命名指引》等法律法规和自 律规则,并参考相关要求提交产品备案申请。

#### 一、产品备案申请页面

管理人可通过产品备案目录中"产品备案"端口填报提 交新产品备案申请,点击绿色新增"+"按钮可开始填报。

| 52         | 中国证券投资基金<br>Asset Management Business Electronic Re<br>資产管理业务综合 | <b>业协会</b><br>gistration System<br>报送平台 | 首页 1     | 从业人<br>管理人登记 | 员管理平台入<br><b>会员管理</b> | 口:机构及个人注册<br>产品备案 政 | 登记入口 💄     | 弓管理                                     | ~ ()  | 退出   注销登记       |
|------------|-----------------------------------------------------------------|-----------------------------------------|----------|--------------|-----------------------|---------------------|------------|-----------------------------------------|-------|-----------------|
| 当前位置:      | 产品备案                                                            |                                         |          |              | /                     | 产品备案                |            |                                         |       |                 |
| 关键字:       | 请输入产品编码或产品名称                                                    | 基金类型:                                   | 全部 ~     | 状态:          | <b>\$</b>             | 补录产品信息              |            | Q <sub>查询</sub>                         |       |                 |
|            | 请管理人通过该的                                                        | 端口填报提交新产                                | 品备案申请    | _/           |                       | 产品重大变更              |            | + 新增                                    | Ē.    |                 |
| 古里         | <u>+日々称</u> (会称)                                                | 本日伯巳                                    | 甘今米田     | 基金成立日        | 工商登记。                 | 管理人变更接收             | 首次提        | 最后损                                     | 4F¥   | <b>揭</b> //=    |
| 1975<br>19 | 广西西南称(王称)                                                       | 广加编写                                    | 皇王央堂     | 期            | 立日期                   | 产品查询                | 交日期        | 交出期                                     | 1/22  | 1981 F          |
| 1          |                                                                 |                                         | 私募股权投资基金 | 2020-03-15   | 122                   | 本日素度雨新              | 请管理人       | 点击新增                                    | 未提交   | 修改删除            |
| 2          |                                                                 |                                         | 私募股权投资基金 | 2020-03-15   |                       | 7 44-3-0636391      | 进入"产品      | 品基金类型选择<br>真报                           | * 未提交 | 修改删除            |
| 3          |                                                                 |                                         | 私募股权投资基金 |              |                       | 基金清算                |            | /////////////////////////////////////// | 未提交   | 修改删除            |
| 4          |                                                                 |                                         | 私募股权投资基金 | 2020-03-15   | 2020-03-1             | 抽查产品列表              |            |                                         | 未提交   | 修改删除            |
| 5          | Industry in the                                                 |                                         | 创业投资基金   |              | 2018-07-0             | 2                   |            |                                         | 未提交   | 修改删除            |
| 6          |                                                                 |                                         | 私募股权投资基金 | 2020-03-15   |                       | 2020-06-23          | 2020-06-23 | 2020-06-23                              | 已备案   | 查看备案信息<br>查看备案函 |
| 7          |                                                                 |                                         | 私募股权投资基金 | 2020-03-15   |                       |                     |            |                                         | 未提交   | 修改删除            |
| 8          |                                                                 |                                         | 私募股权投资基金 | 2020-06-20   | 2020-06-1             | 9                   |            |                                         | 未提交   | 修改删除            |
| 9          | Contractor and the local distance                               |                                         | 私募股权投资基金 | 2020-06-01   | 2020-03-0             | 1                   |            |                                         | 未提交   | 修改删除            |
| 10         |                                                                 |                                         | 私募股权投资基金 | 2020-03-15   |                       | 2020-05-26          | 2020-05-26 | 2020-05-26                              | 已备案   | 查看备案信息          |

管理人在选择相应基金类型后,点击"确定"后开始产品备案正式填报。请管理人务必注意,产品的基金类型一旦选择后不可修改,请根据《有关私募投资基金"基金类型"和"产品类型"的说明》慎重选择拟备案产品的基金类型。

#### 产品基金类型选择

| 基金类型*      | 请选择            | → 基金类型一旦选择不可修改,请慎重! |
|------------|----------------|---------------------|
| 关私募投资基金"基金 | 全类型"和"产品类型"的说明 |                     |
| 又甘今米刑训师新纪  |                |                     |

| 确定 | 关闭                                                                                                    |
|----|----------------------------------------------------------------------------------------------------|
|    | the second second second second second second second second second second second second second second second se |

# 二、产品备案填报页面

### (一)简介

产品备案信息填报页面共9个页签,其中,前8个页签 为字段填报页签,第9个页签为附件上传页签。

管理人在填报各页签信息时,可将鼠标移动至页面中黄 色"?"处,查看字段的内容及填报说明。系统页面已设置 红字提示语,请管理人阅读后再填报。

| 中国证券投资<br>Asset Management Buiness E<br>资产管理业务 | <b>各基金业协会</b><br>Rectronic Registration System<br>综合报送平台 | 首页         | 管理人登 |         | 日:机构及个人的<br>产品备案 | 主册登记入口 💄<br>政策申请 账号 | 。<br>管理                              | • 😃 退出   注销登记 |
|------------------------------------------------|----------------------------------------------------------|------------|------|---------|------------------|---------------------|--------------------------------------|---------------|
| 当前位置:产品备室>修改备室信息                               |                                                          |            |      |         |                  |                     |                                      |               |
| 管理人信息         基本信息                             | 结构化信息&杠 募<br>杆信息                                         | ●<br>集信息   | 合同信息 | だ (注意 ) | 投资经理或投资决策人信息     | 投资者信息               | ──────────────────────────────────── | 提交            |
| 注:*号为必填项目; 🤗 为相关字                              | 段的填报说明;                                                  |            |      |         |                  |                     |                                      |               |
| 基本信息填报视频教程                                     |                                                          |            |      |         |                  |                     |                                      |               |
| ? 产品名称(全称)*                                    | 产品名称一旦提交将无法修                                             | (改 , 请慎重填写 |      |         | 产品简称*            | 产品简称一旦提交和           | 将无法修改,请慎重填                           | ji j          |
| 2 产品编码                                         |                                                          |            |      |         | 基金类型*            | 私募股权投资基金            |                                      |               |
|                                                | 仅测试环境无法获取产品编码时使用                                         |            |      |         |                  |                     |                                      |               |
| 业务模式*                                          | 请选择                                                      |            | ~    |         |                  |                     |                                      |               |
| ? 产品类型*                                        | 请选择                                                      |            | ~    |         |                  |                     |                                      |               |
| ? 工商登记成立日期*                                    |                                                          |            |      | 🥐 I     | 商登记到期日*          |                     |                                      | □永续           |
| ? 基金成立日期*                                      |                                                          |            |      | 9       | 基金到期日*           |                     |                                      |               |
| ? 组织形式*                                        | 请选择                                                      |            | ~    |         |                  |                     |                                      |               |
| 币种*                                            | 请选择                                                      |            | ~    |         |                  |                     |                                      |               |
| 是否涉及跨境投资*                                      | ○是 ○ 否                                                   |            |      |         |                  |                     |                                      |               |
| ⑦ 实缴出资额(万元)*                                   | 指基金成立日时实际的基金                                             | 规模         |      | ? 认激出   | 资额(万元)*          | 指基金成立日时承诺           | 若的基金规模                               |               |
| 🤨 投资方式(可多选)*                                   | 选择列表中的投资方式                                               |            |      |         |                  |                     |                                      |               |
| ? 是否存在保本情形*                                    |                                                          |            |      | ? 是否存   | 在保收益情形*          |                     |                                      |               |

(二) 填报注意事项

## 1、基本信息页面

管理人在进行基本信息填报时产品编码无需填写,通过 填写"产品名称(全称)"、"产品简称"和"币种"三个 字段后,并点击下方保存按钮后自动获取。

| 中国证券投资<br>Asset Management Business E<br>資产管理业务                                       | そ基金 <b>业协会</b><br>Bectronic Registration System<br>综合机送千合 首页 管理                                                          | 从业人员管理平台入口:机构及个人                                                                        | 注册登记入口 💄 🛛 🗸 🕐 退<br>政策申请 账号管理         | 出 注销登记 |
|---------------------------------------------------------------------------------------|----------------------------------------------------------------------------------------------------|-----------------------------------------------------------------------------------------|---------------------------------------|--------|
| 当前位置:产品备案>修改备案信息                                                                      |                                                                                                    |                                                                                         |                                       |        |
| <ul> <li>              € 理具人信息             基本信息             ▲             ▲</li></ul> | 结构化信息& KI 募集信息 合同信息<br>*为必填项目;鼠标光标移动引<br>股的填振说明;                                                                         | <u> 上質及外包服</u> 投資经理或花<br>到? <u>处</u> - う<br>均構造 - 一 、 一 、 、 、 、 、 、 、 、 、 、 、 、 、 、 、 、 | ● ● ● ● ● ● ● ● ● ● ● ● ● ● ● ● ● ● ● | 提交     |
| 基本信息填报视频教程                                                                            | → 管理人可以通过此端口观看"基本信息"                                                                                                    | 填报注意事项相关视频                                                                              |                                       | ^      |
| <ul> <li>? 产品名称(全称)*</li> <li>? 产品编码</li> </ul>                                       | ABC私募股权投资基金(有限合伙)<br>● 管理人可以通过填写"产品名称(全和<br>和"币种"三个字段,并点击下方保存<br>(又附成环境无法获取产品编码时使用                                       | ⑦ 产品简称*<br>尔)"、"产品简称"<br>字按钮,获取产品编号。<br>届金关型*                                           | ABC私募投資基金<br>私募股权投资基金                 |        |
| ? 业务模式*                                                                               | 请选择                                                                                                    |                                                                                         |                                       |        |
| ? 产品类型*                                                                               |                                                                                                    | tr (Arrilda                                                                             |                                       |        |
| ? 工商登记成立日期*                                                                           | 指私募基金成立日期,本基金组织形式为基金成立日应填写托管人开具的资金到则<br>多合则影响影响。 网络印度美洲金属印度美洲                                                            | の契约型的,<br>低知书中的 2 工商登记到期日*                                                              |                                       | 2      |
| ? 基金成立日期*                                                                             | ] 负金到账日期;组织形式为百次空或公司<br>段应填写基金合同签署日期或投资者对本<br>鄉款到位时间                                                                     | 《基金首轮实 ? 基金到期日*                                                                         |                                       |        |
| ? 组织形式*                                                                               | 请选择                                                                                                    |                                                                                         |                                       |        |
| 币种*                                                                                   | 人民币                                                                                                    |                                                                                         |                                       |        |
| 是否涉及跨境投资*                                                                             | ○是 ○否                                                                                                    |                                                                                         |                                       |        |
| ? 实缴出资额(万元)*                                                                          | 指基金成立日时实际的基金规模                                                                                                    | ? 认缴出资额(万元)*                                                                            | 指基金成立日时承诺的基金规模                        |        |
| 投资方式(可多选)*                                                                            | 选择列表中的投资方式                                                                                                    |                                                                                         |                                       |        |
| ? 是否存在保本情形*                                                                           | ○是 ○否                                                                                                    | ? 是否存在保收益情形*                                                                            | ○是 ○否                                 | ^      |
| ? 是否仅投资单一标的*                                                                          | 〇是〇否                                                                                                    |                                                                                         |                                       |        |
| ? 是否涉及关联交易*                                                                           | ○ 是 ○ 市关联交易是指私募投资基金与管理人、                                                                                                 | 投资者、管理 <sup>?</sup> 是否投资PPP项目*                                                          | ○是 ○否                                 |        |
| ? 是否通过SPV进行投资*                                                                        | ○ 是 ○ 市理人管理的私募投资基金、同一实际控制<br>○ 是 ○ 市理人管理的私募投资基金、或者与上述                                                                    | J人下的其他管<br>主体有其他重                                                                       |                                       |        |
| 主要投资方向*<br>在文本框中详细描述基金合同<br>投资范围,如基金合同中未明<br>金的投资方式、阶段和投资行<br>在此处补充说明                 | 了厉害关系的关联方友主的父易行为。<br>若涉及鼻集机构与管理人存在关联关系<br>单一投资标识、通过特殊目的载体投庐<br>私募投资基金管理人股权代持等特殊风<br>管理人应当在风险揭示书的"特殊风路<br>投资者进行详细、明确、充分披露 | 私暴我沒是金<br>长、关联交易、<br>防防, 契约型<br>№該业务安排,<br>満示"部分向                                       |                                       |        |
| 管理人(投顾)认为需要说明的<br>其他问题                                                                |                                                                                                    |                                                                                         |                                       |        |
| 是否政府引导基金*                                                                             | ○是 ○ 否                                                                                                    |                                                                                         |                                       |        |
| 备案主要联系人                                                                               |                                                                                                    |                                                                                         |                                       |        |
| 姓名*                                                                                   |                                                                                                    |                                                                                         |                                       |        |
| 手机*                                                                                   |                                                                                                    | 邮箱*                                                                                     |                                       | ~      |

## 2、相关上传附件页面

管理人在上传各附件时,请按照"基金全称\_附件名称" 的命名规则进行命名并上传。

管理人在提交"备案承诺函"、"风险揭示书"及"产品架构图"等附件时,请在页面内下载最新版本的模板参考。

| LHE - / HH HE DIC                                     | 19以田柴同思                                                            |                                                                                       |                                                                                                    |                                                                |                                                                     |                                                                 |                                                      | •                                                                                                    |
|-------------------------------------------------------|--------------------------------------------------------------------|---------------------------------------------------------------------------------------|----------------------------------------------------------------------------------------------------|----------------------------------------------------------------|---------------------------------------------------------------------|-----------------------------------------------------------------|------------------------------------------------------|----------------------------------------------------------------------------------------------------|
|                                                       |                                                                    |                                                                                       |                                                                                                    |                                                                |                                                                     |                                                                 | ATL Ver der Atlantes                                 |                                                                                                    |
| 理入11日息                                                | 基中旧思                                                               | 和相比信息。                                                                                | · 好集]百思                                                                                                    | 히미라토                                                           | 务机构信息                                                               | 资决策人信息                                                          | 投資有信息                                                |                                                                                                    |
| *号为必填项目                                               | ; ? 为相关字的<br>这当与附件内容标题                                             | 验的填报说明;<br>题一 <b>致,上传附件的命</b> 名                                                       | 祝则为"基金全                                                                                                    | 邻_附件名称"。例如                                                     | 四:"日晟1号私募投                                                          | 资基金_风险揭示书"                                                      | 、"金盛5号私募投                                            | 资基金_基金合同"等。                                                                                                    |
| 传附件视频                                                 | 教程                                                                 |                                                                                       | →<br>备<br>()                                                                                                    | 案承诺函落款如<br>委派代表)及名                                             | 上需加盖管理人?<br>计规风控负责人?                                                | 公章 , 法定代表<br>签章 , 多页需加                                          | 人/执行事务合位<br>盖骑缝章                                     | κ.λ.                                                                                                    |
|                                                       |                                                                    | ? 备案承诺函*                                                                              | ◆<br>文件 请上                                                                                                    | 传不大于500KB的图                                                    | 图片或不大于10M的F                                                         | PDF文件                                                           |                                                      | 备案承诺函模板                                                                                                    |
| 🕐 रिमेट्रै                                            | 说明书/招募说明                                                           | 书/推介材料(盖章)*                                                                           | <b>+</b><br>文件 请上                                                                                                    | 传不大于10M的PD                                                     | 管理人应<br>所文件<br>介绍管理<br>友绩期                                          | 在私募投资基金<br>人及管理团队基<br>公级实地(加有                                   | 招募说明书等募<br>本情况、托管安<br>) 主要投资领                        | 集推介材料中向投资者<br>排(如有)、基金费率、<br>載 投资策略 投资方式                                                                         |
|                                                       |                                                                    | ? 合伙协议*                                                                               | ★<br>文件 请上                                                                                                    | 传不大于20M的PD                                                     | PF文件 收益分配 资者详细                                                      | 方案以及业绩报揭示私募投资基                                                  | 酬安排等要素。<br>金主要意向投资                                   | 募集推介材料还应向投<br>预目(如有)的主营业                                                                                         |
|                                                       | <mark>?</mark> 合                                                   | 伙协议(word版本)*                                                                          | +<br>文件 请上                                                                                                    | 传word版本私募基                                                     | 务、估值<br>金 <sup>合同</sup> 介材料的                                        | 测算、基金投资<br>内容应当与基金                                              | 款用途以及你退<br>合同、公司童程                                   | 出方式等信息。募集推<br>和合伙协议实质一致                                                                                          |
| 风险揭示<br>建投资者(萨<br>大(如有)<br>取投资标的的<br>于一层的投资<br>于股权、债材 | ⑦ 风<br>3中披露的产服<br>9上穿透到标的<br>与穿资标的<br>9交易对手方<br>3金额、投资2<br>2与可转债投资 | 金總示书(可上传多个)*<br>記结构图,内容需<br>)、管理人、GP(<br>(向下穿透到底)<br>(如有)等要素,<br>方式(投资方式包<br>客)及投资比例等 | ◆ ☆ 投行<br>如 名本 )、<br>大 供<br>如 名本 )、<br>及 思<br>时<br>初<br>日<br>但<br>不<br>信<br>息<br>一<br>の<br>名<br>本<br>)、<br>、<br>批<br>部<br>一<br>一<br>の<br>名<br>本<br>)、<br>、<br>一<br>一<br>の<br>名<br>本<br>)、<br>、<br>一<br>一<br>の<br>名<br>一<br>の<br>月<br>金<br>の<br>初<br>月<br>金<br>の<br>初<br>月<br>二<br>の<br>一<br>の<br>一<br>の<br>一<br>の<br>一<br>の<br>一<br>の<br>一<br>の<br>一<br>の<br>一<br>の<br>一<br>の<br>一<br>の<br>一<br>の<br>一<br>の<br>一<br>の<br>一<br>の<br>一<br>の<br>一<br>の<br>一<br>の<br>一<br>の<br>一<br>の<br>一<br>の<br>一<br>の<br>一<br>の<br>一<br>の<br>の<br>の<br>の<br>の<br>の<br>の<br>の<br>の<br>の<br>の<br>の<br>の | 募投资基金若洲<br>《关联交易的序<br>句标的契约型和<br>投资基金未能通<br>,管理人应当在<br>分向投资者进行 | 步及募集机构与管<br>计立投资基金管理<br>私募投资基金管理<br>通过协会备案等率<br>E风险揭示书的<br>元详细、明确、3 | 管理人存在关联;<br>通过特殊目的载付<br>里人股权代持、<br>持殊风险或业务;<br>"特殊风险揭示"<br>行分波震 | 关<br>体<br>致<br>安<br>关系、关联<br>载体投向标<br>揭示书的"<br>细、明确、 | 金若涉及募集机构与管理人存在关制<br>交易、单一投资标的、通过特殊目的<br>的、契约型私募投资基金管理人股社<br>风险运业务安排,管理人应当在风剧<br>特殊风险揭示"部分向投资者进行<br>充分披露。 风险揭示书模板 |
|                                                       |                                                                    | ● ? 产品结构图*                                                                            | +<br>文件 请上                                                                                                    | 传不大于500KB的图                                                    | 图片或不大于10M的F                                                         | PDF文件                                                           |                                                      | 产品结构图模板                                                                                                    |
|                                                       | ? 实缴出资证                                                            | E明与基金成立日证明*                                                                           | <b>+</b><br>文件 请上                                                                                                    | 传不大于500KB的                                                     | 图片或不大于10M的I                                                         | 实缴出资证明:<br>到账通知书。(                                              | : (1)本基金有托<br>(2)本基金无托管                              | 管的,需上传托管人开具的资金<br>的,需上传会计事务所开具的图                                                                                 |
|                                                       | ? 私募投资基金                                                           | 投资者风险问卷调查*                                                                            | <b>十</b><br>文件 请上                                                                                                    | 传不大于500KB的                                                     | 图片或不大于10M的                                                          | PD 证明。其中,真<br>称一致,付款                                            | 集规模证明为根征<br>此户名称应与投资                                 | 1970年1970年1980年1980年1980年1980年1980年1980年1980年198                                                                 |
| ? 募集结算                                                | 资金专用账户监督                                                           | 督协议或相关证明文件 *                                                                          | <b>十</b><br>文件 请上                                                                                                    | 传不大于500KB的I                                                    | 图片或不大于10M的I                                                         | 出四说明原因。<br>pp 成上传基金份額<br>(1)本基金组                                | (3) 基金备案通<br>顾转让各方签署的他<br>织形式为契约型的                   | 20月友生投资者基金份额转让<br>分额转让协议。基金成立证明:<br>,基金成立日证明应为托管人子                                                               |
|                                                       | <mark>?</mark> 其作                                                  | 也相关文件(可上传多个)                                                                          | <b>十</b><br>文件 请上                                                                                                    | 传不大于10M的PE                                                     | )F文件或者压缩文件                                                          | 具的资金到账递<br>基金成立日证明<br>款到位时间为准                                   | 111日、(2)本基<br>月应以基金合同签署<br>注                         | 金组织形式为合伙型或公司型的<br>醫日期或投资者对本基金首轮实                                                                                 |
| ?                                                     | 管理人需要说明问                                                           | 问题的文件(可上传多个)                                                                          | +<br>文件 请上                                                                                                    | 传不大于10M的PE                                                     | )F文件或者压缩文件                                                          |                                                                 |                                                      |                                                                                                    |